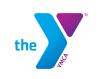

| Step |                                                                                  |                  | Action                    |                        |                                |   |
|------|----------------------------------------------------------------------------------|------------------|---------------------------|------------------------|--------------------------------|---|
| 1    | Log in to your online account <u>https://yweb.ymcaboston.org/SpiritWeb/Login</u> |                  |                           |                        |                                |   |
|      |                                                                                  |                  |                           |                        |                                |   |
|      | Have an online                                                                   | account? Log-i   | n here                    |                        |                                |   |
|      | Email Address                                                                    |                  |                           |                        |                                |   |
|      | JHUndercover@21                                                                  | JumpStreet.com   |                           |                        |                                |   |
|      |                                                                                  |                  |                           |                        |                                |   |
|      | <u>I forgot my password</u>                                                      |                  |                           |                        |                                |   |
|      | Login                                                                            |                  |                           |                        |                                |   |
| 2    | <sup>''</sup>                                                                    |                  |                           |                        |                                |   |
| -    | Select Register fo                                                               | or Camp at t     | ne top of the pag         | e                      |                                |   |
|      |                                                                                  |                  |                           |                        |                                | ٦ |
|      | My Account Membersh                                                              | p Find Programs  | / Register On-Line Regist | er for Camp My Current | Enrollments View Shopping Cart |   |
|      |                                                                                  |                  | J.                        |                        |                                |   |
| 3    | Use the 🔽 to sele                                                                | ct Branch, Pr    | ogram and Camp            |                        |                                | - |
|      | Select Branch                                                                    | Roybuny VM       | C۸                        |                        |                                | - |
|      | Select Branch                                                                    |                  |                           |                        |                                |   |
|      | Select Program                                                                   | Day Camp (S      | Summer 2021)              |                        |                                |   |
|      | Select Camp                                                                      | Day Camp: F      | Roxbury Summer Lea        | arning Academy 6/      | 2/2021 - 9/3/2021              |   |
|      |                                                                                  |                  |                           |                        |                                | 1 |
| 4    | Select the 💿 but                                                                 | on next to t     | he person to regi         | ster                   |                                |   |
|      | Select Household Cont                                                            | acts to register |                           |                        |                                |   |
|      | Name                                                                             | Status           | Age                       | Mem Level              | Mem Type                       |   |
|      | Camp Age Hoffs                                                                   | None             | 11 Years 00 Months        |                        |                                |   |
|      | Judy Hoffs                                                                       | N/A              | 56 Years 03 Months        |                        |                                |   |
|      |                                                                                  |                  |                           |                        |                                |   |
| 5    | Check off each wee                                                               | ek of camp yo    | ou would like to re       | egister for            |                                |   |
|      | CAMP Ag                                                                          | Week 1           | 1 Week 2 Week 3           | Week 4 Week 5          | Veek 6 Week 7                  |   |
|      |                                                                                  | 6/20-6/          | 26 6/27-7/3 7/4-7/10      | 7/11-7/17 7/18-7/24    | //25-7/31 8/1-8/7              |   |
|      | Roxbury Pioneers (Primary) 5-1                                                   | 2 0              |                           |                        |                                |   |
|      |                                                                                  |                  | ru                        |                        |                                |   |
| 1    |                                                                                  |                  |                           |                        |                                |   |

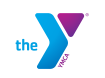

## Registering for Day Camp in YMCA Online

| Step | Action                        |                                                    |                                                   |               |
|------|-------------------------------|----------------------------------------------------|---------------------------------------------------|---------------|
| 6    | Click "Reserve"               | Classes and Options, then cl                       | ick reserve                                       |               |
| 7    | Read and sign waiver          |                                                    |                                                   |               |
|      | Click "Continue"              | and and hereby agree to accept my responsibilities | for participation and conduct in YMCA programs an | d activities. |
| 8    | Participant Waiver            |                                                    |                                                   |               |
|      |                               | ltom ID                                            | Chauna Itam                                       |               |
|      | Roxbury Pioneers<br>Check Out | 279                                                | Youth On-Site Day Camp                            |               |

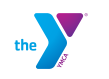

| Step | Action                                                                                                    |
|------|----------------------------------------------------------------------------------------------------|
| 9    | Read Checkout Notice and Billing policies, and click "OK" to accept                                                                                                    |
|      | Checkout Notice ×                                                                                                    |
|      | Please with that over processpine, you cannot<br>change for addression. If you cannot fire to cannot                                                                                                    |
|      | BILLING POLICIES                                                                                                    |
|      | chapted of SD per week per child the fer a                                                                                                    |
|      | 1. Comparison of the second second s<br>Second second second second second second second second second second second second second second second second second second second second second second second second second second second second second second second second second sec |
|      | OK Cancel                                                                                                    |
|      |                                                                                                    |
|      |                                                                                                    |
|      |                                                                                                    |
|      |                                                                                                    |
|      |                                                                                                    |
|      |                                                                                                    |
| 10   |                                                                                                    |
|      | Review Shopping Cart and click "I'm done shopping, proceed to checkout"                                                                                                    |
|      | View Shopping Cart                                                                                                    |
|      | Image: There is 1 item in your shopping cart     Total Due: \$1290.00       Product     Person Name     Description       Amount Due                                                                                                    |
|      | Registration     Camp Age Hoffs     80544 - Day Camp: Roxbury Summer Learning Academy - Day Camp (Weeks: 3.4.5.6.7)     \$120.00     REMOVE                                                                                                    |
|      |                                                                                                    |
| 11   |                                                                                                    |
|      | Click on Sand choose your Bill Method, then enter your Bill Start Date                                                                                                    |
|      | Wew Shopping Cart     Total Due: \$1548.00       Product     Person Name     Description       Bill Method     Payments     Amount Due                                                                                                    |
|      | Registration     Camp Age II Hoffs     80544 - Day Camp: Robbury Summer Learning Academy - Day Camp: (Weeks: 4.5.6.7.8.9)     Auto Change Weekly     6     \$1548.0       Bill Start Date     0404/2021     0     0404/2021     0                                                                                                    |
|      |                                                                                                    |
|      |                                                                                                    |

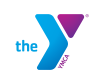

| Step | Action                                                                                                    |
|------|----------------------------------------------------------------------------------------------------|
| 12   | Diploy Billing Schedule       X         1       100 582 50 Jung Kanay Marsa Sayak Naya Kanay Kanay                                                                                                    |
| 13   | a) To use your default card on file for payments, enter the Security Code from the back of the card, then click "Place This Order Now"                                                                                                    |
|      | Payment       Ibbe adfired and       Inter and                                                                                                    |
|      | Fautre on Carlo     Julio Honis       Carld Type     VISA       Expiration Month/Year     06/2025                                                                                                    |
|      | Card Number 1111<br>Security Code What's the Card Card Card Card Card Card Card Card                                                                                                    |
|      | <ul> <li>b) To use a different card on file, click on "Use a different card", click to select the card, then click "Use the card selected below". Continue as described in 13a</li> </ul>                                                                                                    |
|      | Back Enter Different Card Use the card selected below                                                                                                    |
|      | Select which credit card to use for this purchase                                                                                                    |
|      | The following credit cards are assigned to your household       Card Type     Card Number       Expiration     Name On Card       Expiration                                                                                                    |
|      | VISA         VISA         USA         USA </th                                                                                                    |
|      | c) To add a new card, click on "Enter card", complete the required fields, then click<br>"Place This Order Now"<br>Pyment<br>Pyment<br>Card Type:<br>Card Type: |